## ~【リムジンバス Web決済予約】 便変更の手順 ~ リムジンWeb会員のお客様

意ください。

便の変更(時刻変更)は、<u>発車時刻の5分前まで</u>可能です。便変更の操作は、恐れ入りますが、<u>お客様ご自身で</u> Webサイトへログインの上、行ってください。窓口・乗り場ではお取り扱いできません。 (空歌) Airport Limousine リムジンバス予約Web https://webservice.limousinebus.co.jp/web/

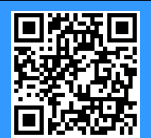

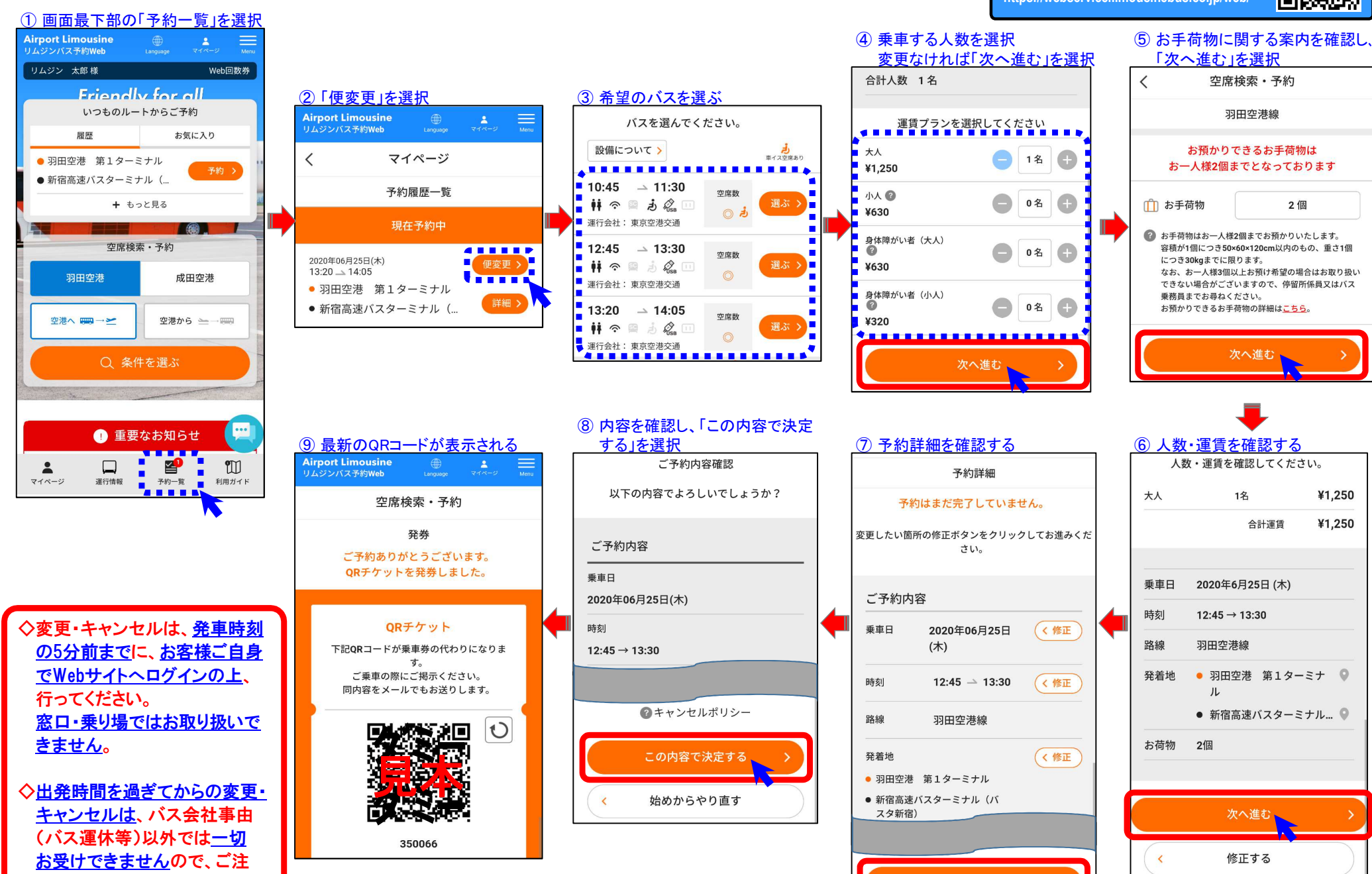

## ~【リムジンバス Web決済予約】便変更の手順~ 会員登録をされていないお客様

便の変更(時刻変更)は、<u>発車時刻の5分前まで</u>可能です。便変更の操作は、恐れ入りますが、<u>お客様ご自身でWebサイトへログインの上</u>、行ってください。 窓口・乗り場ではお取り扱いできません。出発時間を過ぎてからの変更・キャンセルは、バス会社事由(バス運休等)以外では一切お受けできません。

## ① 予約完了メールの本文に記載されて

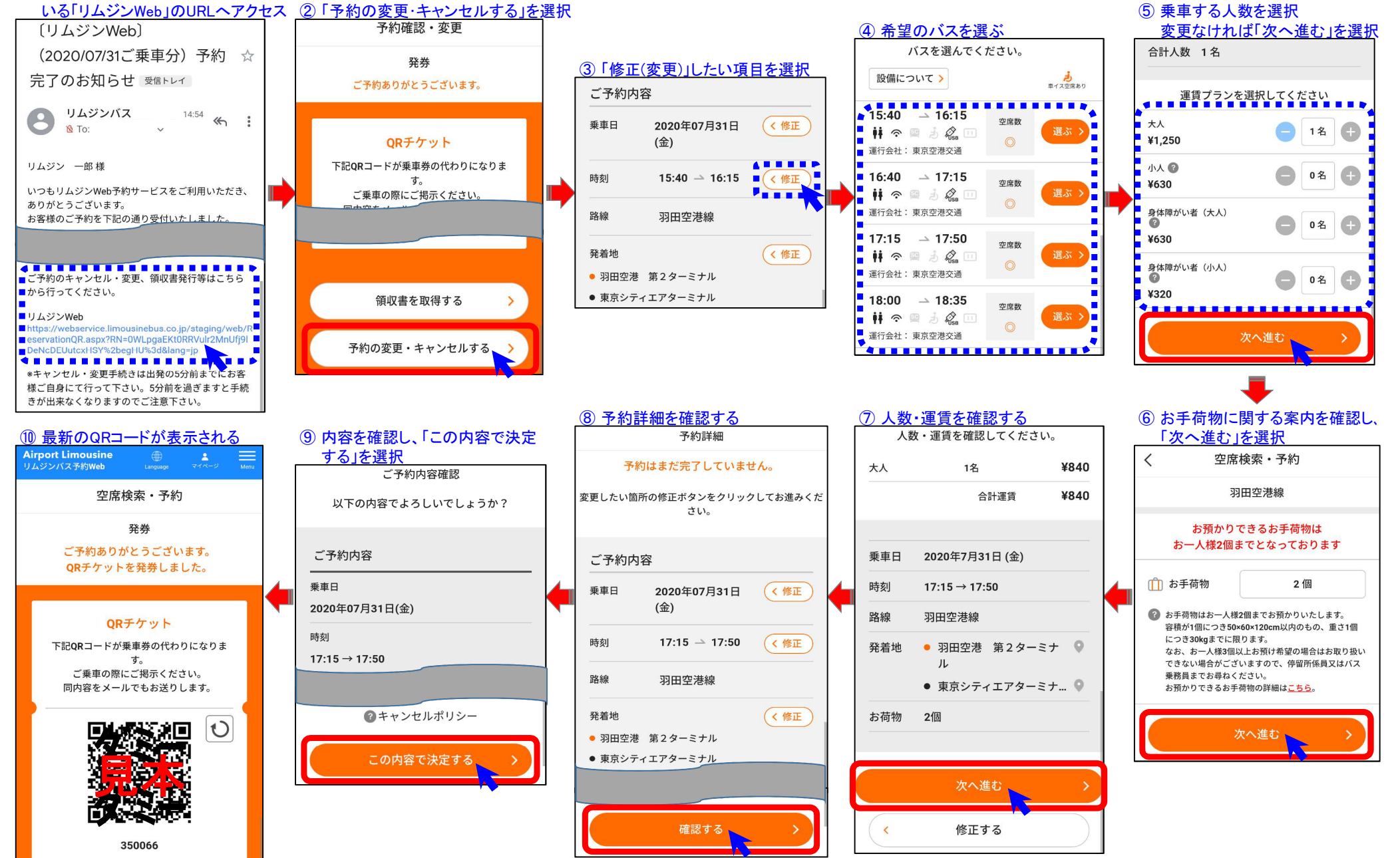